## HOW TO WAIVE IN OPPOSITION TO HB1381 REMOTELY COMPLETE ASAP AND BEFORE NOON APRIL 1ST

- Go to <u>www.flhouse.gov</u>
- In the 2<sup>nd</sup> box in the dark banner at the top of the page, fill in the bill#...**1381**. Do not click "Enter" on your keyboard.
- Scroll over two boxes to the right and click **SEARCH**.
- Click the dark box on the right-hand side, **APPEAR AT MEETING**. (You must do this even though you won't be there in person.)
- Complete **ATTENDEE INFORMATION** form with your personal information. In the last box where it says **REPRESENTING**, put Citizens, myself or Florida Citizens.
- Make sure the **MEETING TO ATTEND** says **Government Operations Subcommittee Apr. 1, 2025 4:00PM.**
- From the drop down menu to the right of **Select Agenda Item**, select **HB1381:Elections.**
- Next to Add Appearance, select Bill. Click the bubble next to OPPONENT.
- Click ADD.
- This is the tricky part. After you click **ADD**, the screen refreshes the page and **CHANGES YOUR OPPONENT BUBBLE BACK TO PROPONENT.**
- Click the **OPPONENT** bubble again.
- **DO NOT CLICK "ADD" OR ON TRASH CAN ICON.** (Clicking on the trash can icon will erase all of your information.)
- Click I AM NOT A ROBOT.
- Click **SUBMIT-PRINT**.
- Click SUBMIT WRITTEN TESTIMONY.
- Under the \*Testimony bar Select Agenda Item by clicking on the down arrow to the right.
- Scroll down to **HB1381: Elections.**
- Write your testimony.
- Click on the dark bar at the bottom of the testimony box that says "ADD."
- Click I AM NOT A ROBOT.
- Click **SEND WRITTEN TESTIMONY** in the red box.
- Check your email for a copy of your testimony.

## ADDITIONAL HELPFUL INFORMATION:

For the contact information of all committee members and help with talking points, go to <u>www.defendflorida.org</u>. Click on the blue box that says, "CLICK HERE FOR FOLLOW UP ACTIONS FROM THE TOWN HALL MEETING."